AiM InfoTech

Configuration with Race Studio3 of AiM UTV/ATV infrared Transmission Belt temperature sensor

Release 1.01

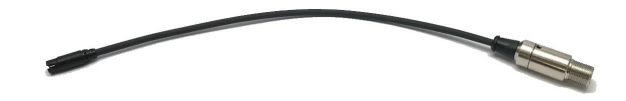

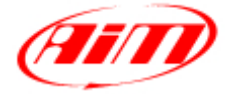

R**5**3

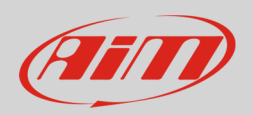

## 1 Introduction

Once the transmission belt infrared temperature sensor is physically connected to one of the analog channels of AiM device it has to be loaded in the related configuration using AiM Race Studio 3 software.

## 2 Setup with Race Studio 3

To configure the sensor in the device configuration, keeping it connected to the PC and turned on, run the software and select the device configuration to load the sensor on or create a new one. The software enters channel tab. Select the channel where to set the sensor on and configure the panel that is prompted.

**Please note:** different AiM devices have a different channels management; this is why the configuration panel changes according to the device you are configuring.

AiM devices that manage the channels only as analog are:

- EVO4S
- EVO5
- MXm
- MXL2/MXG/MXS/MXS Strada

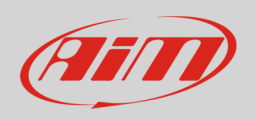

To configure the sensor (in the example the logger to be configured is an MXm):

- Click the channel where to set the sensor on (Chanel01 in the example)
- "Channel setting" panel is prompted: select "Temperature > Belt Temperature" function.
- The software sets the sensor as "CVT Belt Temp -20+250 C (X05ITS01A0) as shown here below
- Press "Save"

| RaceStudio3 (64 bit) 3.71.22 |                                                                                                    |     |    |          |                                             |                |                  |                 |                                 |                           |           |   |       |          | -     | • × |
|------------------------------|----------------------------------------------------------------------------------------------------|-----|----|----------|---------------------------------------------|----------------|------------------|-----------------|---------------------------------|---------------------------|-----------|---|-------|----------|-------|-----|
| * 🐲 🖾 🕰                      | L 😘 🔤                                                                                                    |     |    |          |                                             |                |                  |                 |                                 |                           |           | ٩ | Laura | <b>?</b> | ÷     | A   |
| All Configurations MXm 🕺     | 1                                                                                                    |     |    |          |                                             |                |                  |                 |                                 |                           |           |   |       |          |       |     |
| Save Save As                 | Close Trans                                                                                                    | mit |    |          |                                             |                |                  |                 |                                 |                           |           |   |       |          |       |     |
| Channels ECU Stream CA       | JE ECU Stream CAN Expansions Math Channels Status Variables Parameters Shift Lights and Alarms Power Outputs Display SmartyCam Stream CAN Output |     |    |          |                                             |                |                  |                 |                                 |                           |           |   |       |          |       |     |
|                              | ID Name Func                                                                                                    |     |    |          |                                             |                | Dſ               | Unit            | Freq Parameter                  |                           | s         |   |       |          |       |     |
|                              | RPM RPM Engi                                                                                                    |     |    |          | e RPM                                       | RPM S          | Sensor           | rpm             | 20 Hz max: 16000 ; factor: /1 ; |                           |           |   |       |          |       |     |
|                              | Spd1 Speed1 Spe                                                                                                    |     |    |          | I                                           | Speed          | i Sensor         | mph 0.1         | 20 Hz wheel: 40 ; pulses: 1 ;   |                           |           | - |       |          |       |     |
|                              | Spei2 Speed2 Spe                                                                                                    |     |    |          |                                             | Speer          | 1 Sensor         | mph 0 1         | 20 Hz wheel: 40 ; pulses: 1 ;   |                           |           | ħ |       |          |       |     |
|                              | Ch01 Channel01 Volta                                                                                                    |     |    |          |                                             | Gener          | 10 U-5 V         | mv              | 20 HZ                           |                           |           |   |       |          |       |     |
|                              | Ch02 Channel02 Volta                                                                                                    |     |    |          |                                             |                | ic 0-5 V         | mV              | 20 Hz                           |                           |           | - |       |          |       |     |
|                              | Ch04 Channel04 Voltag                                                                                                    |     |    |          |                                             |                |                  | mV              | 20 Hz                           |                           |           |   |       |          |       |     |
|                              | Acc1 V InlineAcc Inline                                                                                                    |     |    |          |                                             |                |                  | g 0.01          | 50 Hz                           |                           |           |   |       |          |       |     |
| Channel Settings             |                                                                                                    |     |    | – 🗆 X    | cceleration                                 | Interna        | al Accelerometer | g 0.01          | 🕾 Channel Settings              |                           |           |   |       |          |       | ×   |
| Name                         | Channel01                                                                                                    |     |    |          | cceleration Interr                          |                | al Accelerometer | g 0.01          | Name                            |                           | Channel01 |   |       |          |       |     |
| Function                     | Voltage                                                                                                    |     | \$ |          | Internal Gyro                               |                | deg/s 0.1        | Function        |                                 | Belt Temperature          |           |   |       |          | \$    |     |
|                              | Percent                                                                                                    |     |    | ,        | lie                                         | Interna        | al Gyro          | deg/s 0.1       | -                               |                           |           |   |       |          |       |     |
|                              | Acceleration                                                                                                    |     |    | ,        | Provide Annual Concernance                  |                | ai Gyro          | deg/s U.1       | _                               |                           |           |   |       |          |       |     |
| Sensor                       | Angle                                                                                                    |     | •  | red      | GPS                                         |                | mph 0.1          | Sensor          |                                 | CVI Belt Temp -20+250 C ( |           |   |       | ÷        |       |     |
| Sampling Frequency           | Ang Velocity                                                                                                    |     |    | ,        | ude GPS                                     |                |                  | ft 0.01         | Sampling Fre                    | quency                    | 20 HZ     |   |       |          | ÷     |     |
| Unit of Measure              | - Pressure                                                                                                    |     | ,  | er Total | Odom                                        | eter           | mi 0.1           | Unit of Measure |                                 | F                         |           |   | \$    |          |       |     |
|                              | Temperature                                                                                                    |     |    |          | Water Temperature<br>Intake Air Temperature | 1              | iosity           | % 0.01          | Display Precision               | 1 decimal place           |           |   |       |          | \$    |     |
|                              | Voltage                                                                                                    |     |    | ,        |                                             | -              | lsed             | 10.1            |                                 |                           |           |   |       |          |       |     |
|                              | Fuel Level                                                                                                    |     |    |          | Exhaust Temperature                         | er Temperature |                  | F               |                                 |                           |           |   |       |          |       |     |
|                              | Lambda of Engine Outp                                                                                                    | ut  |    |          | Air Temperature                             |                |                  |                 |                                 |                           |           |   |       |          |       |     |
|                              | ocui                                                                                                    |     |    |          | Oil Temperature                             |                |                  |                 |                                 |                           |           | _ |       | _        |       |     |
|                              | Save Cancel                                                                                                    |     |    |          |                                             |                |                  |                 |                                 |                           |           |   | Save  | C        | ancel |     |
|                              |                                                                                                    |     |    |          | Engine Temperature                          |                |                  |                 |                                 |                           |           |   |       |          |       |     |
|                              |                                                                                                    |     |    |          | Temperature                                 |                |                  |                 |                                 |                           |           |   |       |          |       |     |
|                              |                                                                                                    |     |    |          |                                             |                |                  |                 |                                 |                           |           |   |       |          |       |     |
|                              |                                                                                                    |     |    |          |                                             |                |                  |                 |                                 |                           |           |   |       |          |       |     |
|                              |                                                                                                    |     |    |          |                                             |                |                  |                 |                                 |                           |           |   |       |          |       |     |
|                              |                                                                                                    |     |    |          |                                             |                |                  |                 |                                 |                           |           |   |       |          |       |     |
| L                            |                                                                                                    |     |    |          |                                             |                |                  |                 |                                 |                           |           |   |       |          |       |     |

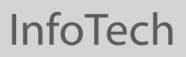

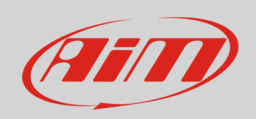

AiM devices that manage the channels **both as analog and digital** are:

- MXS1.2/MXP/MXG1.2
- MXS1.3/MXP1.3/MXG1.3
- MXS1.2 Strada/MXP Strada/MXG1.2 Strada
- MXS1.3 Strada/MXP1.3 Strada/MXG1.3 Strada
- MXsl
- PDM08/PDM32

To configure the sensor (in the example the logger to be configured is an MXS):

- Click the channel where to set the sensor on
- "Channel setting" panel is prompted: select "Analog" management
- Select "Temperature > Belt Temperature "function
- the software sets the sensor as "CVT Belt Temp -20+250 C (X05ITS01A0)"
- Press "Save"

| 🚈 RaceStudio  | 3 (64 bit                  | t) 3.71.22               |                                                                      |          |              |              |         |                 |                     |                         |                        |         |                  |                                 |                  |                                     |   |           |       | -  | o x |
|---------------|----------------------------|--------------------------|----------------------------------------------------------------------|----------|--------------|--------------|---------|-----------------|---------------------|-------------------------|------------------------|---------|------------------|---------------------------------|------------------|-------------------------------------|---|-----------|-------|----|-----|
|               |                            |                          |                                                                      |          |              |              |         |                 |                     |                         |                        |         |                  |                                 | Laura            | <u></u>                             | - | A         |       |    |     |
| All Configura | ations                     | MXS 1.                   | x ×                                                                  |          |              |              |         |                 |                     |                         |                        |         |                  |                                 |                  |                                     |   |           |       | Ť  |     |
| Save          | ave Save As Close Transmit |                          |                                                                      |          |              |              |         |                 |                     |                         |                        |         |                  |                                 |                  |                                     |   |           |       |    |     |
| Channels      | ECU                        | Stream                   | tream CAN2 Stream CAN Expansions Math Channels Status Variables Para |          |              |              |         |                 | nete                | rs Shift Lights and Ala | ms Comn                | nands   | cons Manager     | Display                         | SmartyCam Stream | CAN Output                          |   |           |       |    |     |
|               |                            |                          |                                                                      | ID       |              | Name         |         | Function        |                     |                         | Sensor                 |         | Unit             | Freq Parameters                 |                  |                                     |   |           |       |    |     |
|               |                            |                          |                                                                      | RPM      | •            | RPM          |         | Engine RPM      |                     |                         | RPM Sensor             |         | rpm              | 20 Hz                           | max: 1           | 6000 ; factor: /1 ;                 |   |           |       |    |     |
|               |                            |                          |                                                                      | Spd1     |              | Speed1       |         | Speed           |                     |                         | Speed Sensor           |         | mph 0.           | 1 20 Hz wheel: 40 ; pulses: 1 ; |                  |                                     |   |           |       |    |     |
|               |                            |                          |                                                                      | Spd2     |              | Speed2 Speed |         |                 |                     |                         | Speed Sensor           |         | mph 0.           | nph 0.1 20 Hz wheel:            |                  | 40 ; pulses: 1 ;                    |   |           |       |    |     |
|               |                            |                          |                                                                      | Spd3     |              | Speed3 Speed |         |                 |                     | Speed Sensor            |                        |         | 1 20 Hz          | wheel                           | 40 ; pulses: 1 ; |                                     |   |           |       |    |     |
|               | Г                          |                          |                                                                      | Spd4     | Speed4 Speed |              |         | _               | Speed Sensor        |                         |                        | 1 20 Hz | wheel:           | 40; pulses: 1;                  |                  |                                     |   |           |       |    |     |
|               |                            |                          |                                                                      | Ch01     |              | Channel01    |         | Voltag          | e                   |                         | Generic 0-5 V          |         | mV               | 20 Hz                           |                  |                                     |   |           |       |    |     |
|               |                            |                          |                                                                      |          |              | Channel02    |         | Voltag          | e                   |                         | Generic 0-5 V          |         | mV               | 20 Hz                           |                  |                                     |   |           |       |    |     |
|               | Ch03 Channel03             |                          |                                                                      |          |              |              | Voltage |                 |                     | Generic 0-5 V           |                        |         | / 20 Hz          |                                 |                  |                                     |   |           |       |    |     |
|               |                            | Ch04 Channelo4 Voltage   |                                                                      |          |              | e            | _       | Generic 0-5 V   |                     | mV                      | 20 HZ                  |         |                  |                                 |                  |                                     |   | 1         |       |    |     |
|               | 3                          | Channel Settings         |                                                                      |          |              |              | – 🗆 X   |                 |                     | Generic 0-5 V           |                        | mV      | Channel Settings |                                 |                  |                                     |   |           | ×     |    |     |
|               | 1                          | Name Channel01           |                                                                      |          |              |              |         |                 |                     | Generic 0-5 V           |                        | mV      | Name             |                                 | Channel01        |                                     |   |           |       |    |     |
|               |                            | ۲                        |                                                                      | 🔘 Analog | Analog       |              |         | O Digital       |                     | - Ľ                     | Generic 0-5 V          |         | mV               | 1,                              |                  | Analog                              |   | O Digital |       |    |     |
|               | F                          | Function                 |                                                                      | Voltage  |              |              |         | \$              |                     |                         | Internal Accelero      | meter   | g 0.01           | Function                        |                  | Belt Temperature                    |   |           |       | \$ |     |
|               |                            | 1                        |                                                                      | Percent  | Percent      |              |         | •               |                     |                         | Internal Accelerometer |         | g 0.01           |                                 |                  |                                     |   |           |       |    |     |
|               |                            | Acceleration             |                                                                      |          | ion          |              |         |                 | ١                   | Internal Accelero       | meter                  | g 0.01  | 0.01 Sanoar      |                                 |                  |                                     |   |           |       |    |     |
|               |                            | Sensor                   | r _ Angle                                                            |          |              |              | •       |                 |                     | ١L                      | Internal Gyro          |         | deg s (          | 0. Serisor                      |                  | CVT Beit Temp -20+250 C (X05H301X0) |   |           |       | ÷  |     |
|               | (                          | Sampling F               | oling Frequency Ang Velocity                                         |          |              |              |         |                 |                     |                         | Internal Gyro          |         | deg s (          | ) Sampling Frequ                | ency             | 20 Hz                               |   |           |       | ÷  | ſ   |
|               |                            | Unit of Measure Position |                                                                      |          |              |              |         |                 |                     |                         | Internal Gyro          |         | deg s (          | ). Unit of Measure              |                  | F                                   |   |           |       | ¢  |     |
|               |                            | Temperature              |                                                                      |          |              |              |         |                 |                     | Water Temperature       |                        |         | ft               | Display Precisio                | n                | 1 decimal place                     |   |           | ¢     |    |     |
|               |                            | Voltage                  |                                                                      |          |              |              |         |                 | Int                 | ake Air Temperature     |                        | mpr 0.  |                  |                                 |                  |                                     |   |           |       |    |     |
|               |                            | Fuel Level               |                                                                      |          |              |              |         |                 | Ex                  | haust Temperature       |                        | mi (1   | -                |                                 |                  |                                     |   |           |       |    |     |
|               |                            | Lambda of Engine Output  |                                                                      |          |              |              |         | Air Temperature |                     |                         | % 0 01                 |         |                  |                                 |                  |                                     |   |           |       |    |     |
|               |                            |                          |                                                                      |          | Gear         |              |         |                 |                     |                         | Oil Temperature        |         | 10.1             | 10.1                            |                  |                                     |   |           |       |    |     |
|               |                            |                          | Sava                                                                 |          |              |              | Cancal  | Be              | Belt Temperatureure |                         |                        | F       |                  |                                 |                  | Save                                |   |           |       |    |     |
|               | L                          |                          |                                                                      |          |              |              | Jave    |                 | Januer              | Er                      | ngine Temperature      |         |                  |                                 |                  |                                     |   | ave       | Gance |    |     |
|               |                            |                          |                                                                      |          |              |              |         |                 |                     | Те                      | mperature              |         |                  |                                 |                  |                                     |   |           |       |    |     |
|               |                            |                          |                                                                      |          |              |              |         |                 |                     | L                       |                        | 1       |                  |                                 |                  |                                     |   |           |       |    |     |
|               |                            |                          |                                                                      |          |              |              |         |                 |                     |                         |                        |         |                  |                                 |                  |                                     |   |           |       |    |     |
|               |                            |                          |                                                                      |          |              |              |         |                 |                     |                         |                        |         |                  |                                 |                  |                                     |   |           |       |    |     |